## **VASCO NOVICE JUNIJ 2019**

## Sprememba davčnega potrjevanja Veleprodajnih računov (Faw in Vasco.web)

Nove verzije programov od 27.5. dalje vsebujejo spremembo davčnega potrjevanja (fiskalizacije) računov na FURS. **S 1.7.2019 prihaja v veljavo novost (FURS Vprašanja in odgovori – vprašanje 165), ki v primeru, da imate aktivirano davčno potrjevanje VELEPRODAJNIH računov, zahteva, da se VSI RAČUNI, brez izjem, davčno potrdijo**. Do sedaj je bilo namreč mogoče v »Načinu plačila« še označiti možnost, da se račun ne bo davčno potrdil in tako ni dobil ne FURS številke, ne ZOI številke, posledično pa se na FURS strežnik ni poročal.

Te možnosti sedaj ne bo več. Pustili smo možnost vnašanja načina plačila za vašo interno evidenco. Ne glede na izbor pa bo vsak račun davčno potrjen takoj ko bo izdan (tiskan, kreiran v PDF,...).

Seveda bo račune še vedno mogoče popraviti, se bo pa po popravljanju davčno občutljivih podatkov (cene,..) avtomatsko zopet davčno potrdil.

# Priporočamo, da si verzijo programov zamenjate čim prej, vsekakor pa pred 1.7.2019, da boste imeli programe v skladu z zakonodajo.

## Moten dostop do spletnih aplikacij UJP

Na portalu UJP smo opazili spodnjo objavo. V primeru težav, ki izvirajo iz le-te, se obrnite na svojega IT strokovnjaka.

»Obveščamo vas, da bo v soboto, 1. 6. 2019 od 6. 30 ure do predvidoma 11. ure, zaradi ukinitve uporabe protokolov TLS 1.0 in TLS 1.1 ter prehoda na uporabo protokola TLS 1.2., moten dostop do spletnih aplikacij:

- UJPnet,
- UJP e-plačila,
- Portal UJPeRačun,
- UJP odložišče velikih datotek,
- Transakcije zavezancev informacij javnega značaja TZIJZ in
- Register proračunskih uporabnikov iRPU.

Hkrati vas obveščamo, da bo od 1. 6. 2019 dalje možno podpisovanje dokumentov v spletni aplikaciji UJPnet in v spletnem portalu UJPeRačun le z zadnjo verzijo podpisne komponente 1.4.1.

V primeru, da si podpisne komponente verzije 1.4.1 še niste namestili ali ste pri namestitvi naleteli na težave, uporabite spodnja navodila:

Navodila za namestitev podpisne komponente ver. 1.4.1 v spletni aplikaciji UJPnet

Navodila za namestitev podpisne komponente ver. 1.4.1 v spletnem portalu UJPeRačun

## Vklop predala za E-račune

Vse uporabnike Vasco aplikacij, še posebej računovodske servise, obveščamo da si po novem sami urejajo predale za Eračune. Do sedaj je veljalo da si stranka najprej odpre predal na portalu bizBox, nato pa preko elektronske pošte prosi za povezavo predala in Vasco programa. Po novem status predala urejate preko Vasco servisnih strani. Sam predal pa še vedno odprete direktno na portalu bizBox. Podrobna navodila najdete na spodnjem linku oziroma preberete navodila tukaj.

https://www.vasco.si/podpora/odpiranje-predala-e-racuni/

#### Vklop predala za E-račune

Vklapljanje in urejanje statusa ZZI predala za e-račune je odslej možno **izključno** preko Vasco servisnih strani. Po vklopu mora biti storitev aktivna 1 mesec (31 dni), preden jo je mogoče izklopiti.

Dostop: https://servis.vasco.si

Za prijavo pripravite sledeče podatke:

- Številko prejetega računa od Vasco d.o.o.,
- Uporabniško ime, ki ga imate za menjavo verzij Vasco programov,
- Geslo, ki ga imate za menjavo verzij Vasco programov.

Za dodajanje novega predala kliknite zgoraj na gumb »Dodaj predal«, vnesite davčno številko, na podlagi katere vam bo sistem naložil podatke podjetja in izberite željeni PAKET\* in opcijo arhiviranja (5.00 eur mesečno + ddv za 0.5 GB prostora).

\*PAKET možnost izbire:

#### Z naročnino

- 1,00 eur + ddv mesečna naročnina,
- 0,25 eur + ddv na transakcijo (do 1500 transakcij)

#### Brez naročnine

0,40 eur + ddv na transakcijo

Dodatno si je mogoče na gumbu »Dodaj predal le za prejete račune (ePotrdi)« vklopiti tudi obveščanje o e-računih na določen e-mail naslov.

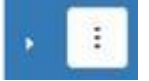

Na vrstici, kjer po odpiranju predala vidite podjetje, sta na voljo tudi gumba s puščico in tremi pikami. Klik na puščico odpre celotno zgodovino akcij (odpiranje/zapiranje predala, statusi) tega podjetja. Preko gumba s tremi pikami pa lahko urejate status paketa ali vklopite obveščanje za izbrano podjetje.

#### Morda niste vedeli ...

- 1. V programu Fakturiranje smo ekran s pregledom in dodajanjem skenov/prilog razširili tudi na prevzemnice, naloge, naročila, predračune,...
- 2. V programu Plače je za podpis elektronskega zahtevka za refundacijo (eNDM) možna uporaba večih certifikatov in ne samo enega. V samem programu ni potrebna nobena dodatna nastavitev, razen seveda sama instalacija certifikata na računalnik. Obvezno pa morate dodatni certifikat registrirati na naslovu https://evem.gov.si/evem-ndm/cert/change.ndm
- 3. V programu Potni nalogi se z novo verzijo (3.6.2019) za primer ko pot traja več dni, na zavihku Dnevnice, le-te razdelijo »po dnevnih«. Posledično lažje za posamezni dan/datum urejate upravičenost do Zajtrka. Kosila in Večerje oziroma procent dnevnice. Če imate gumbe za Vnos/Popravljanje/Brisanje dnevnic sive/neaktivne, kliknite aumb »Po dnevih« in s tem aktivirate ureianie avtomatsko izračunanih dnevnic.

Šenčur, junij 2019

VASCO d.o.o. Ilrowl Famor